Upload your Immunization Form

- In your account on the top of your page click on Additional Options. Select→ Document Center or <u>click on this link</u> and it will take you there directly once you are signed in.
- In the Document Center, locate Lake Forest Upload Immunization Forms under the Medical Header and click the upload icon to the right of it.
- 3. Upload your Immunization Form. Please do not take a photo of the form as we will not be able to read it clearly.
- 4. Save and you will be all set.

If this completed form is not in your account prior to your campers first day, she will not be able to participate. You can upload it here or enter all the information in her medical form in the system.

Please let us know if you have any questions. info@gameonsportscamp.com or 847-229-9959